## How to Access Science Textbook Online

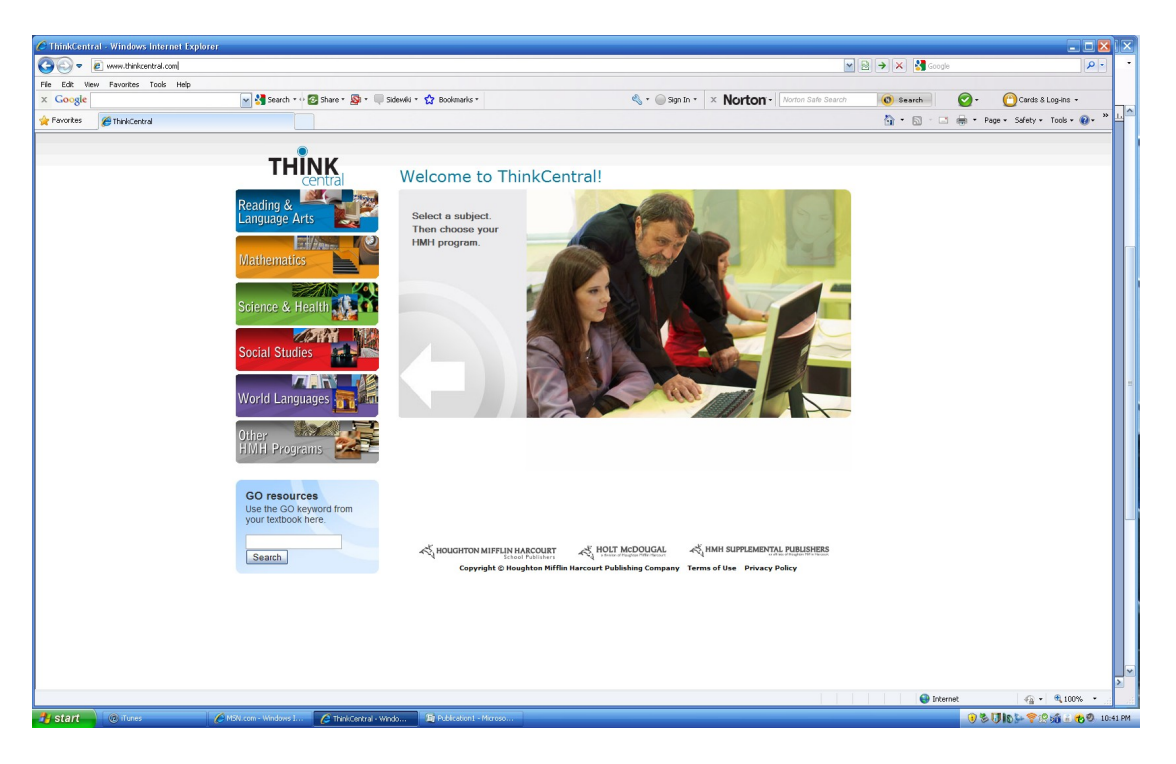

## Step 1 - go to www.thinkcentral.com

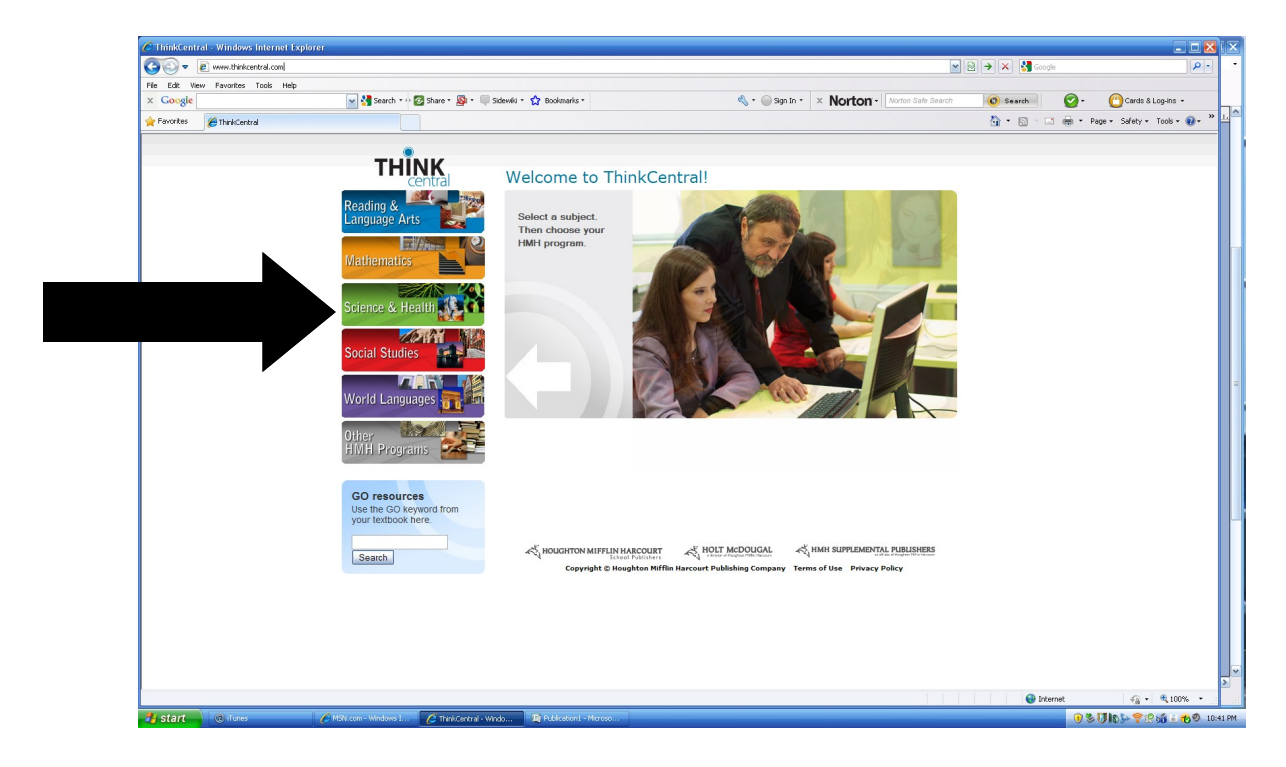

Step 2- Click on Science & Health

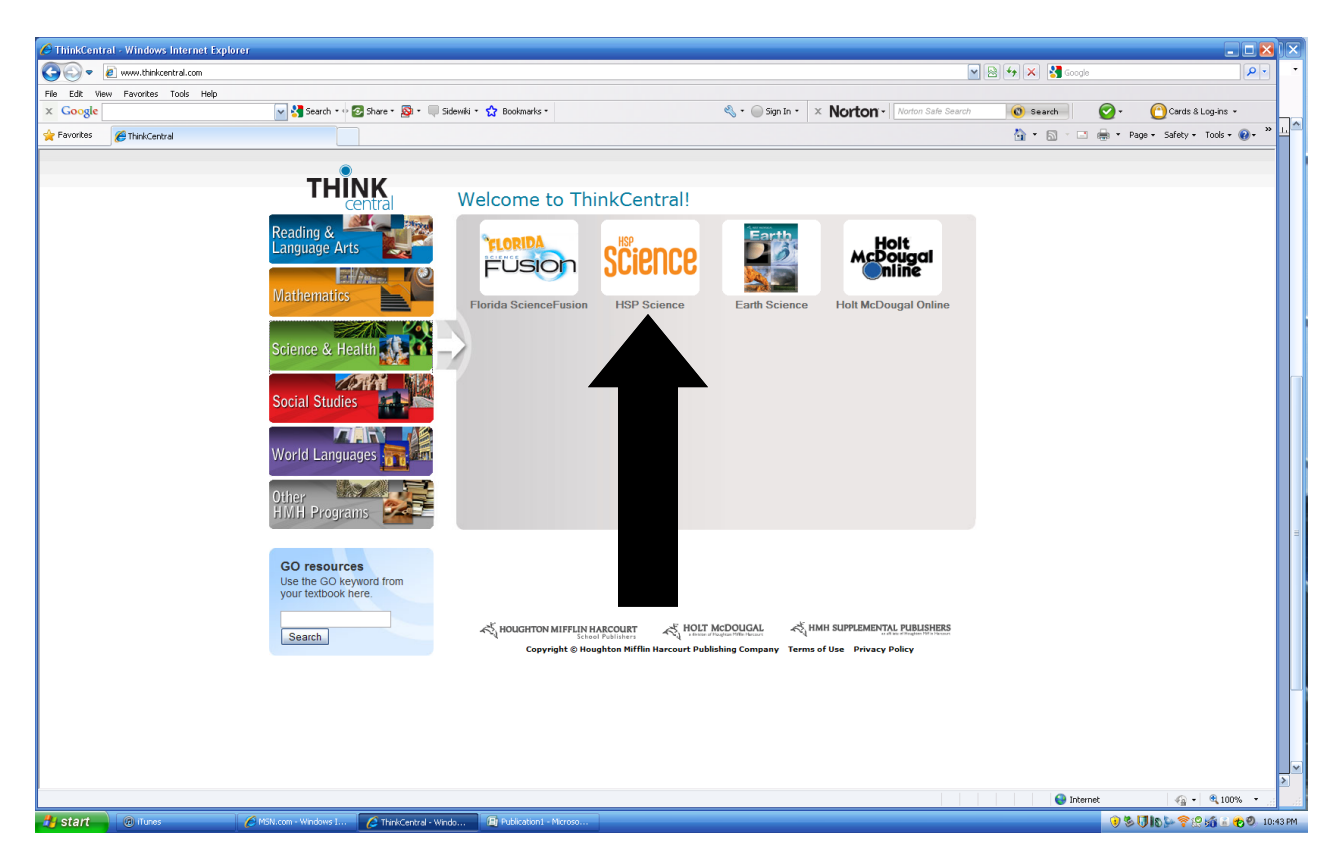

## Step 3 Click on HSP Science

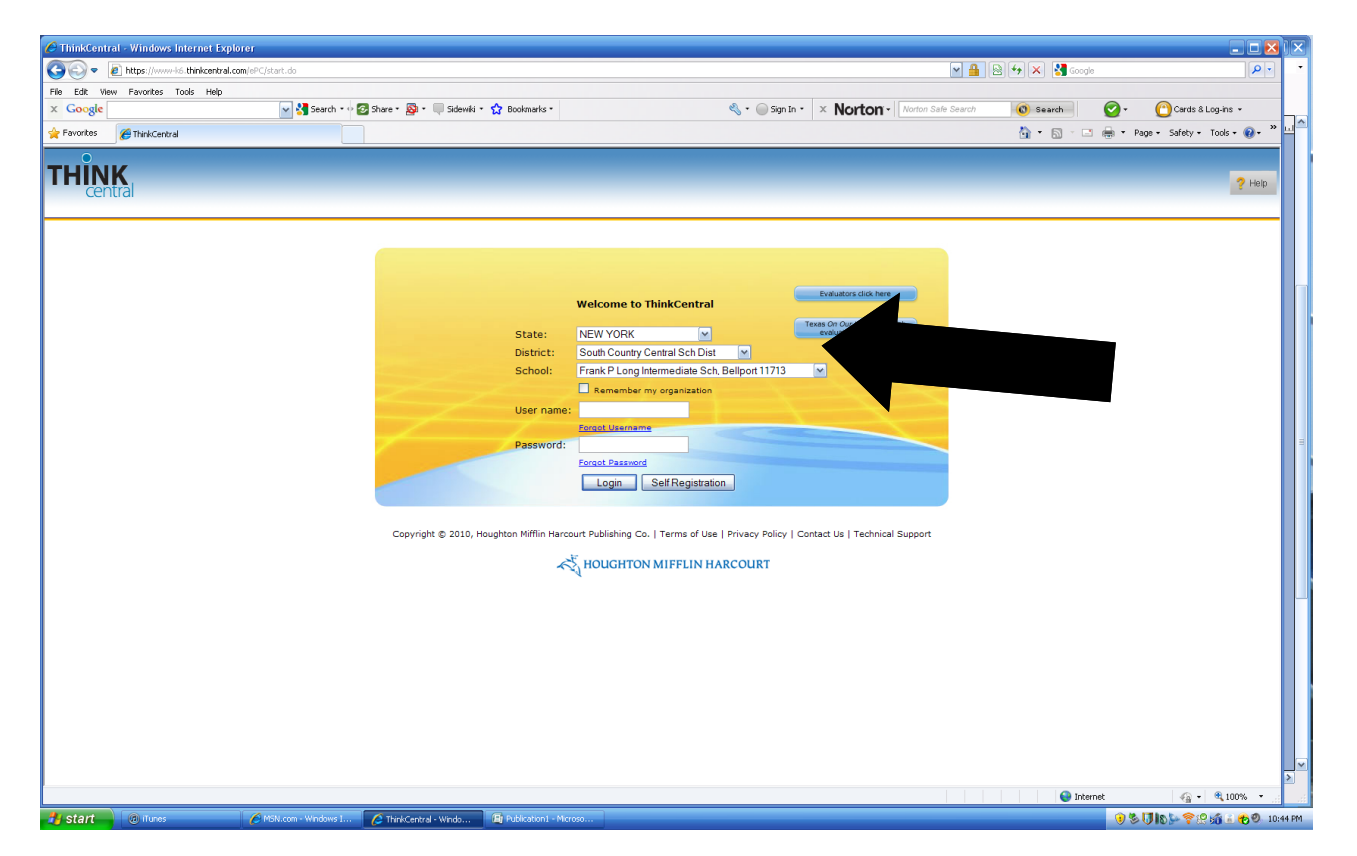

Step 4- Select *New York* as state, Select *South Country* as District and select *Frank P Long as School* 

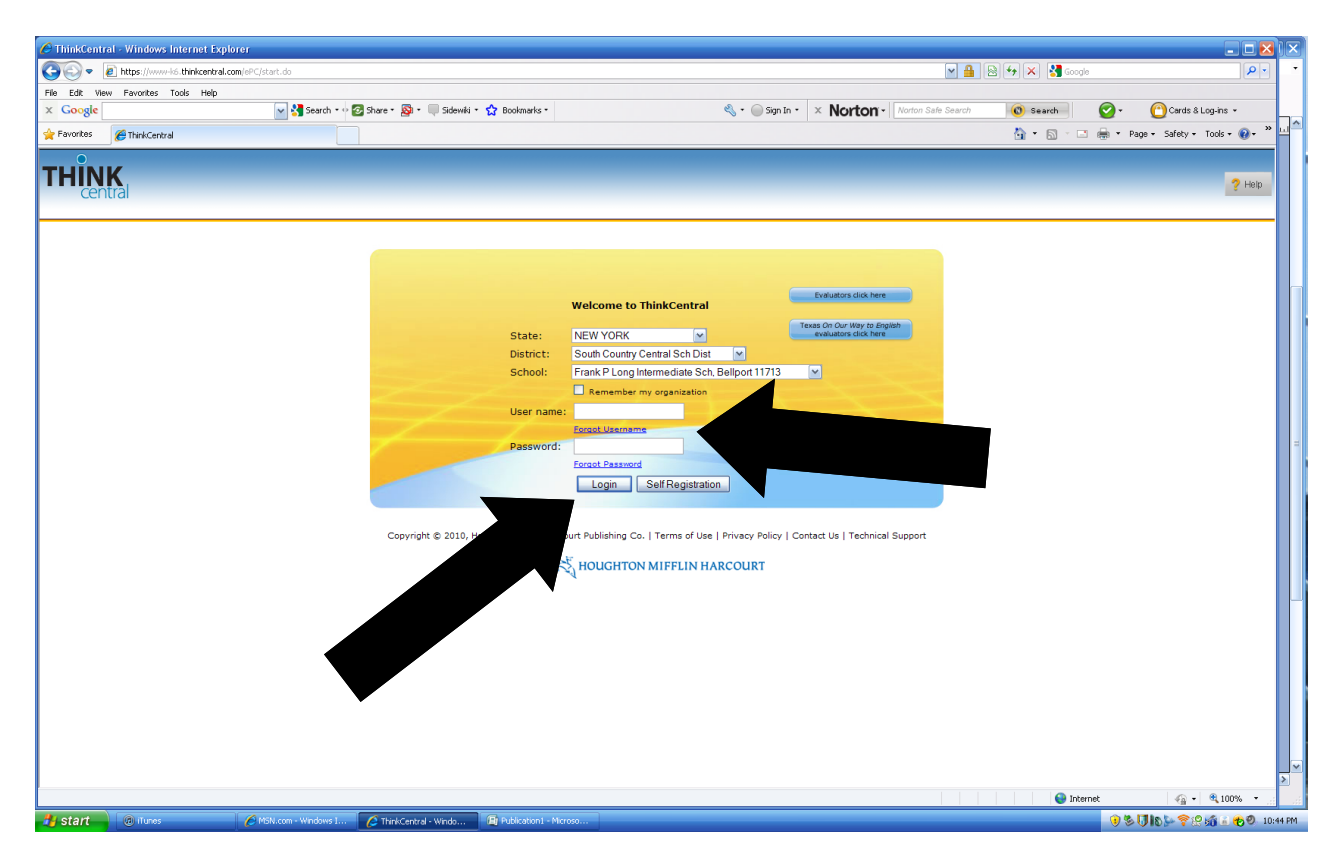

Step 5- Enter Username and Password into blanks Click Login

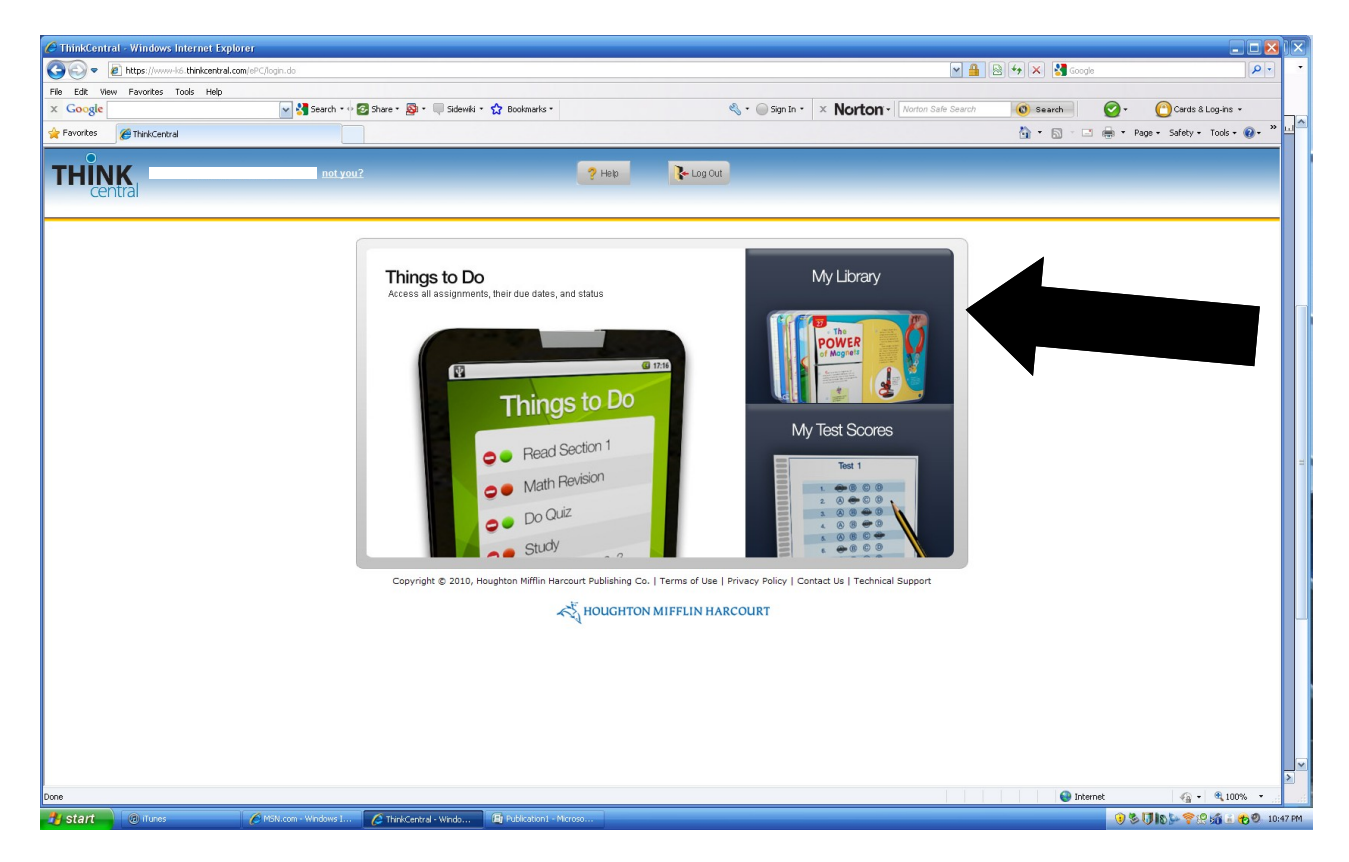

Step 6- Click My Library

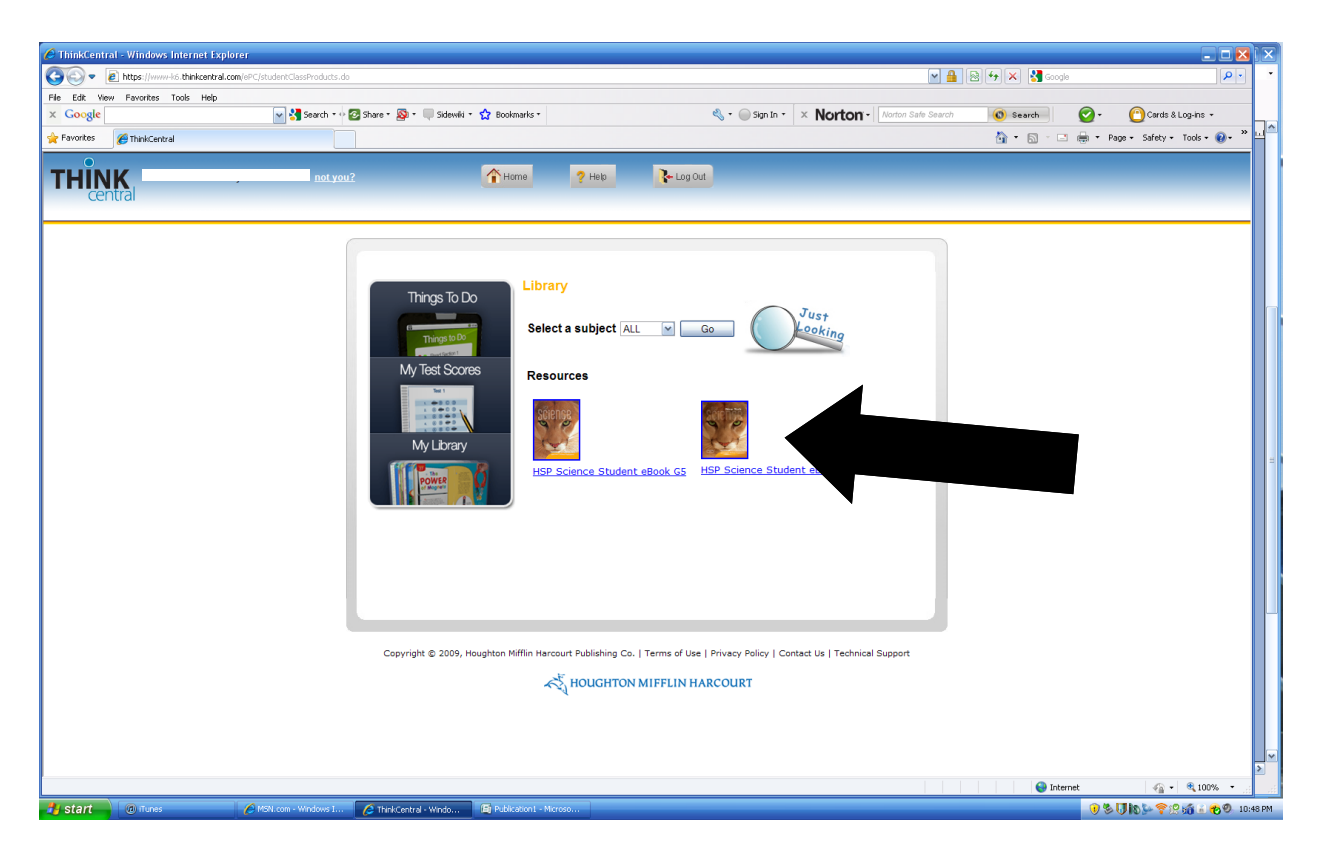

Step 6 - Click on the textbook cover and your ready to go!